# EasyVSL IBM Watson Instructions

## Using Text-to-Speech (TTS)

Watch the video tutorial here <u>https://youtu.be/5SQLs1XxnhY</u> or follow the step-by-step instructions below.

First, create a free account on IBM https://www.ibm.com/cloud

| Live today: Think 2020                                                                                                    | think                              | Register     | for Think. Free. 🔶    |
|----------------------------------------------------------------------------------------------------|------------------------------------|--------------|-----------------------|
| IBM Cloud Products Solutions Pr                                                                                                    | cing Docs Partners Learn ~ Support | Q Contact us | Log in Start for free |
| Capture the tr<br>value of clouc<br>AI for your bu                                                                                                    | rue<br>I and<br>siness             |              | Site feedback         |
| IBM Cloud, with Red Hat, brings<br>together market-leading security<br>enterprise scalability and open<br>innovation for increased agility an<br>continuity | ,<br>nd<br>pur products            |              |                       |

Run EasyVSL and go to Timeline section->Click on Add audio

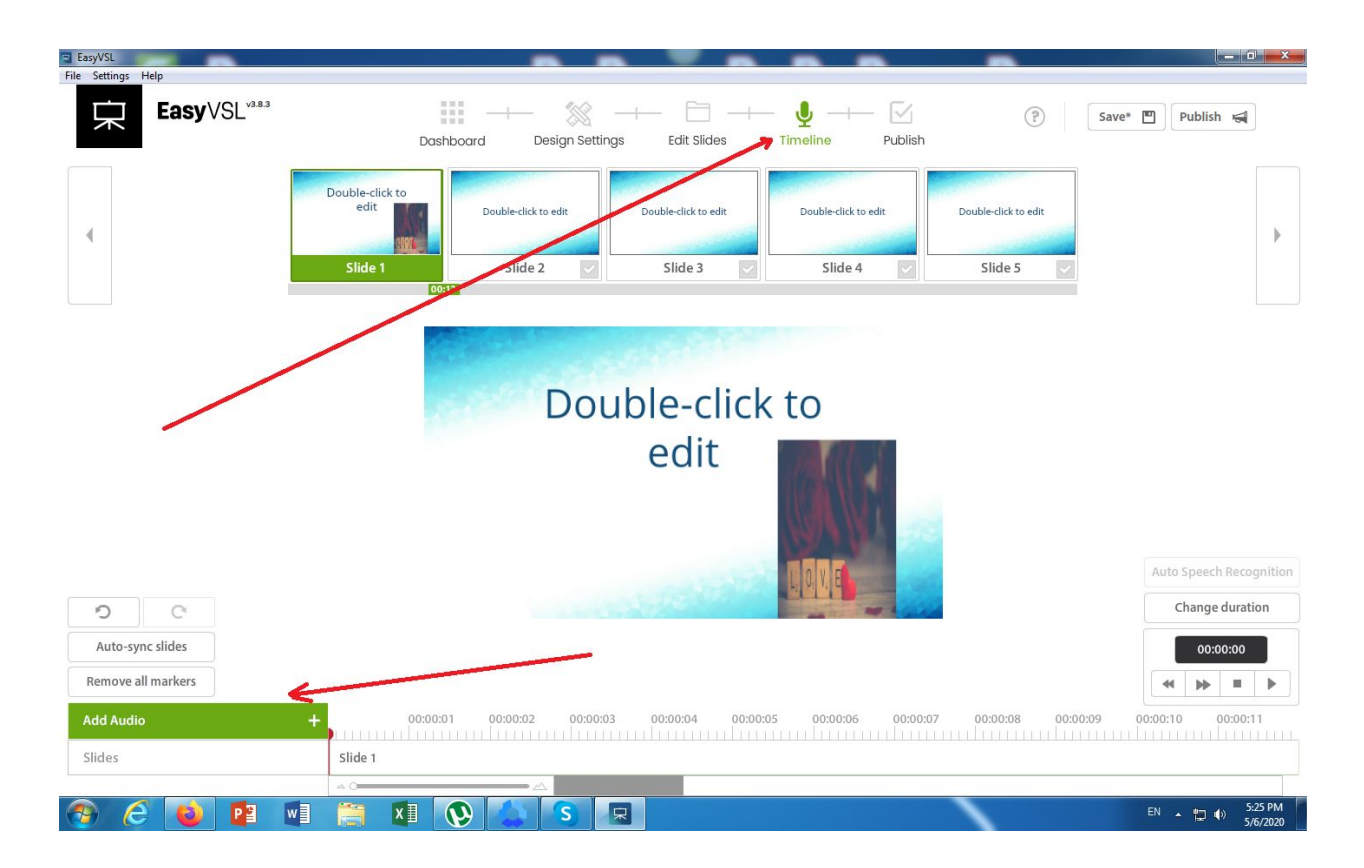

Click on Text to Speech, then you will see this :

| -           | Double-click to<br>edit | ard Design Settir   | ngs Edit Slides                                       | Timeline Publish Double-click to edit | Double-click to edit |
|-------------|-------------------------|---------------------|-------------------------------------------------------|---------------------------------------|----------------------|
|             | Slide 1                 | citile a            | Clide 2                                               | elide A                               | Slide 5 🔽            |
|             |                         |                     | lext to speech                                        |                                       |                      |
|             |                         | Enter<br><u>Cli</u> | Your API Credentials E<br>ck Here to Get a Free Accou | Below:                                |                      |
|             |                         |                     | Input 'API Key' and 'Url'                             |                                       |                      |
|             |                         | API Key             |                                                       |                                       |                      |
|             |                         | Url:                |                                                       |                                       |                      |
|             |                         | Url                 |                                                       |                                       |                      |
|             |                         |                     |                                                       |                                       |                      |
|             |                         |                     |                                                       |                                       |                      |
|             |                         |                     | CONNECT                                               | ļ                                     |                      |
| C           |                         |                     |                                                       |                                       |                      |
| sync slides |                         |                     |                                                       |                                       |                      |

Click on "Click Here to Get a Free Account"

| Lasy VOL         | Dashboo                 | ard Design Settin    | igs Edit Slides                                                                           | Timeline Publish     | (*)                  |
|------------------|-------------------------|----------------------|-------------------------------------------------------------------------------------------|----------------------|----------------------|
|                  | Double-click to<br>edit | Double-click to edit | Double-click to edit                                                                      | Double-click to edit | Double-click to edit |
|                  | Slide 1                 | clide o              | clide 2                                                                                   | Clide A              | Slide 5 🛛            |
|                  |                         | API Key:             | Your API Credentials B<br><u>ck Here to Get a Free Accou</u><br>Input 'API Key' and 'Url' | elow:<br>nt          |                      |
|                  |                         | API Key              |                                                                                           |                      |                      |
|                  |                         | Url                  |                                                                                           |                      |                      |
| C<br>sync slides |                         |                      | CONNECT Cancel                                                                            |                      |                      |

## Log in to your IBM account ( in case you are not logged in )

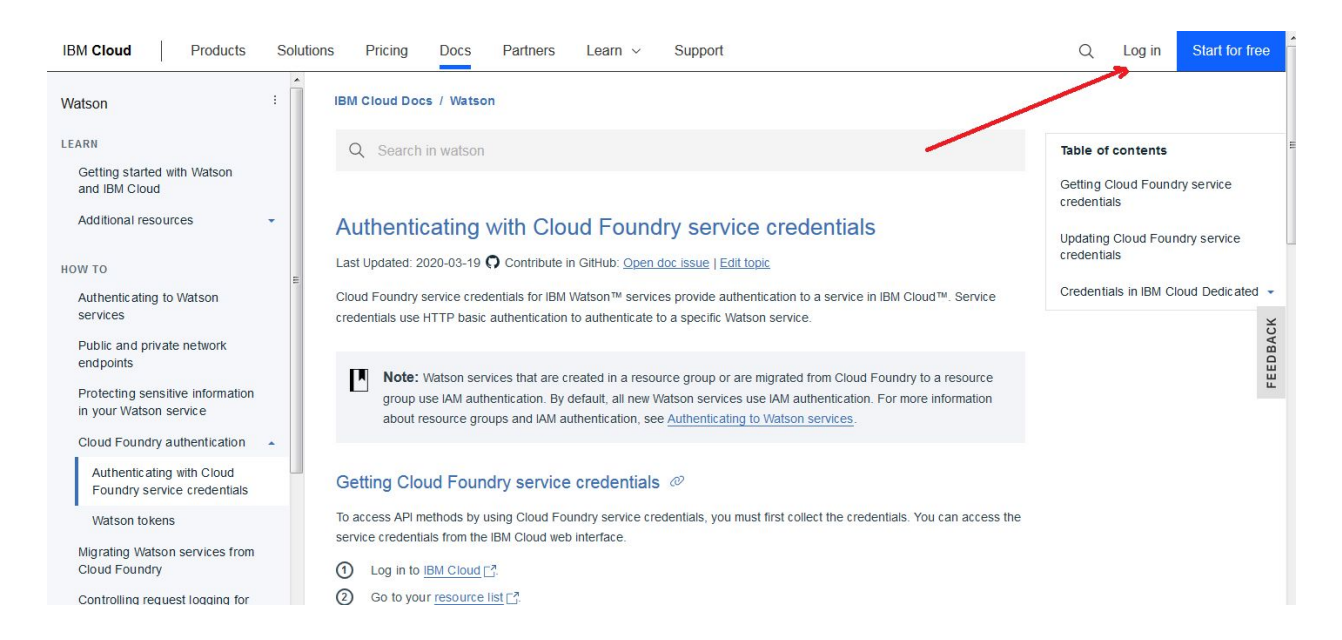

Add the IBM ID and click on Continue

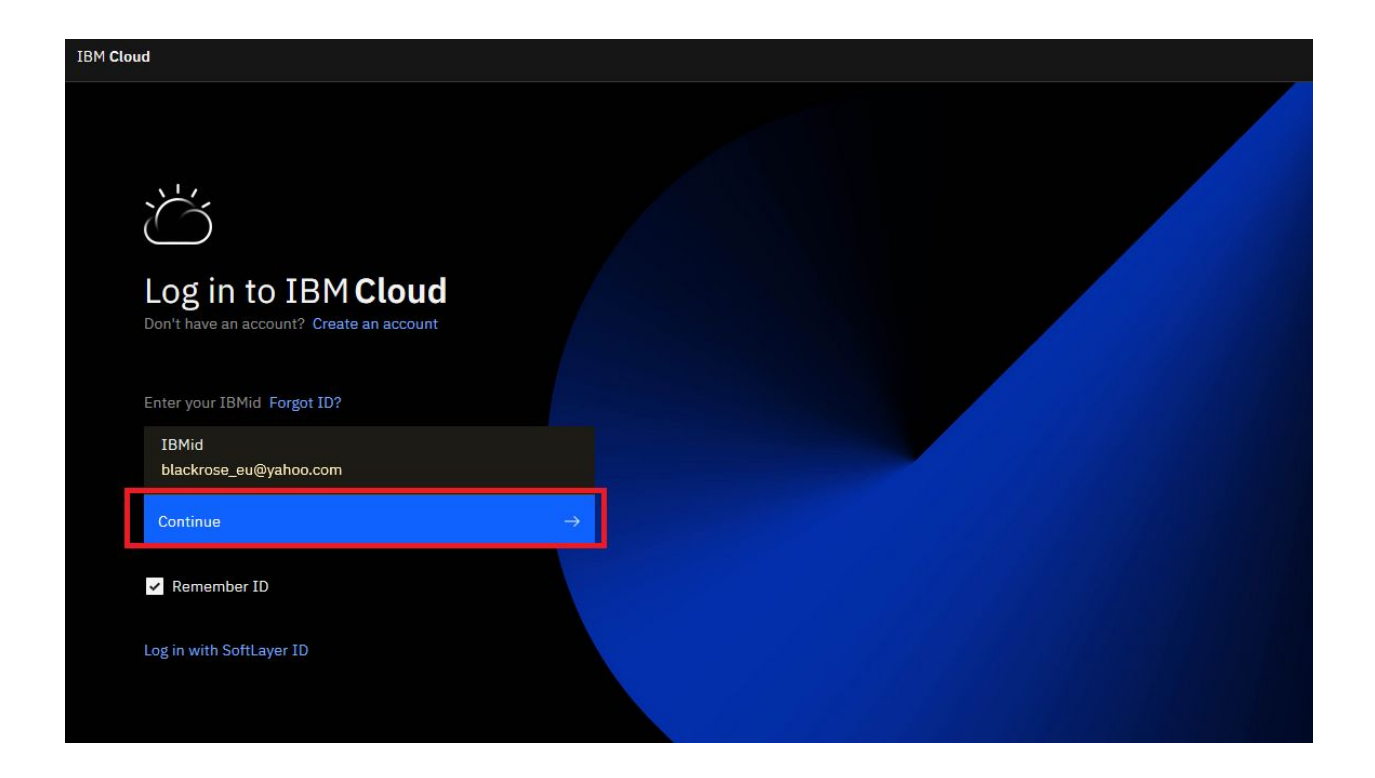

## Add the password and Log in

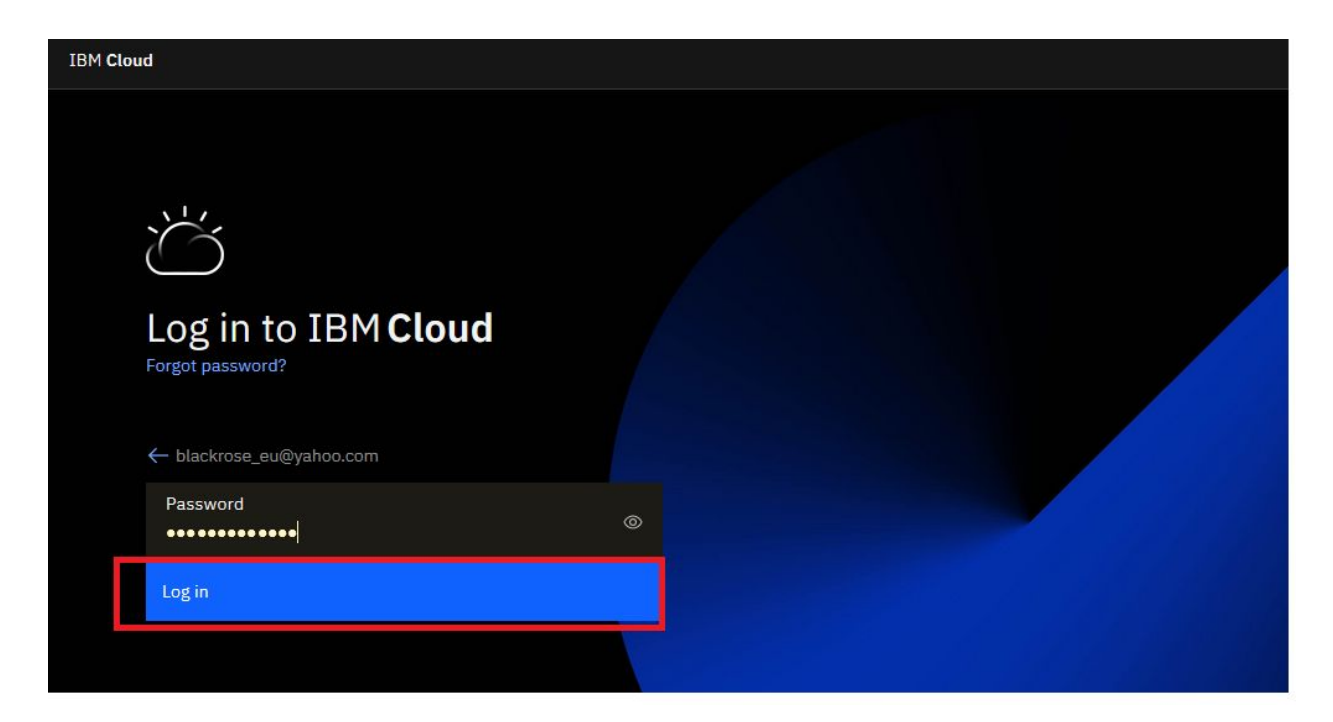

#### **Click on Browse Services**

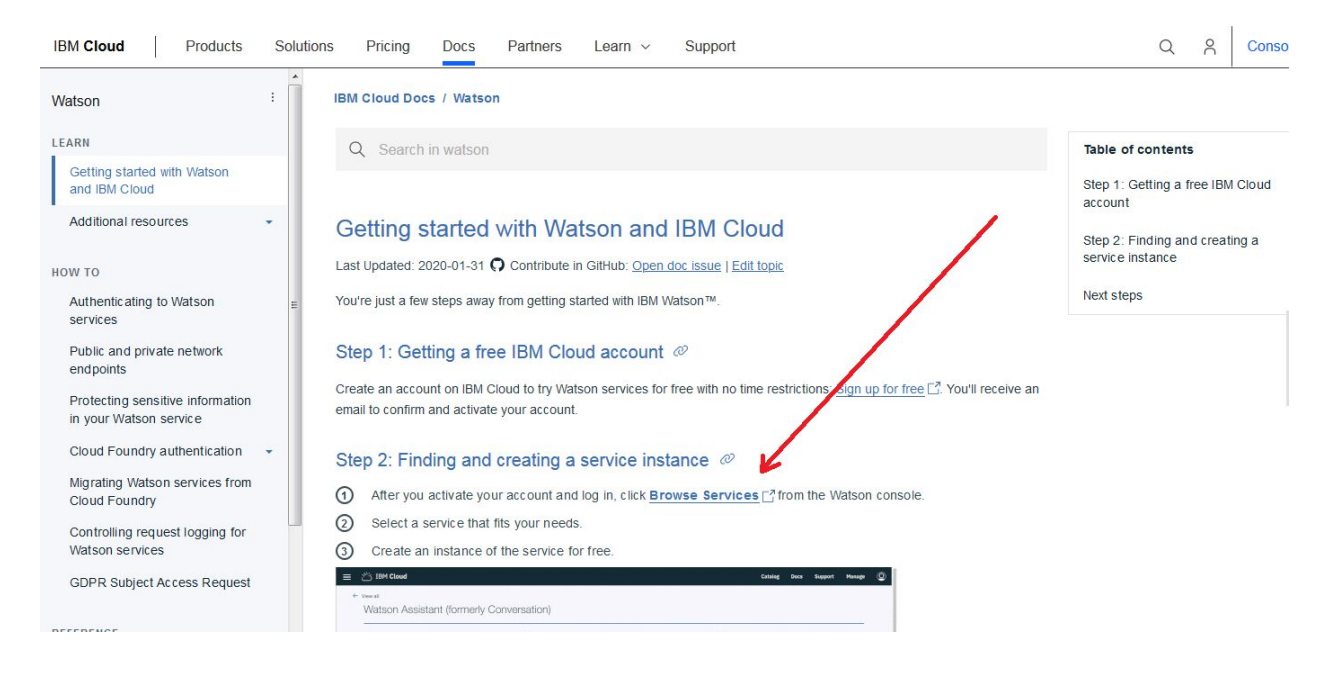

## Click on Details under Text to Speech

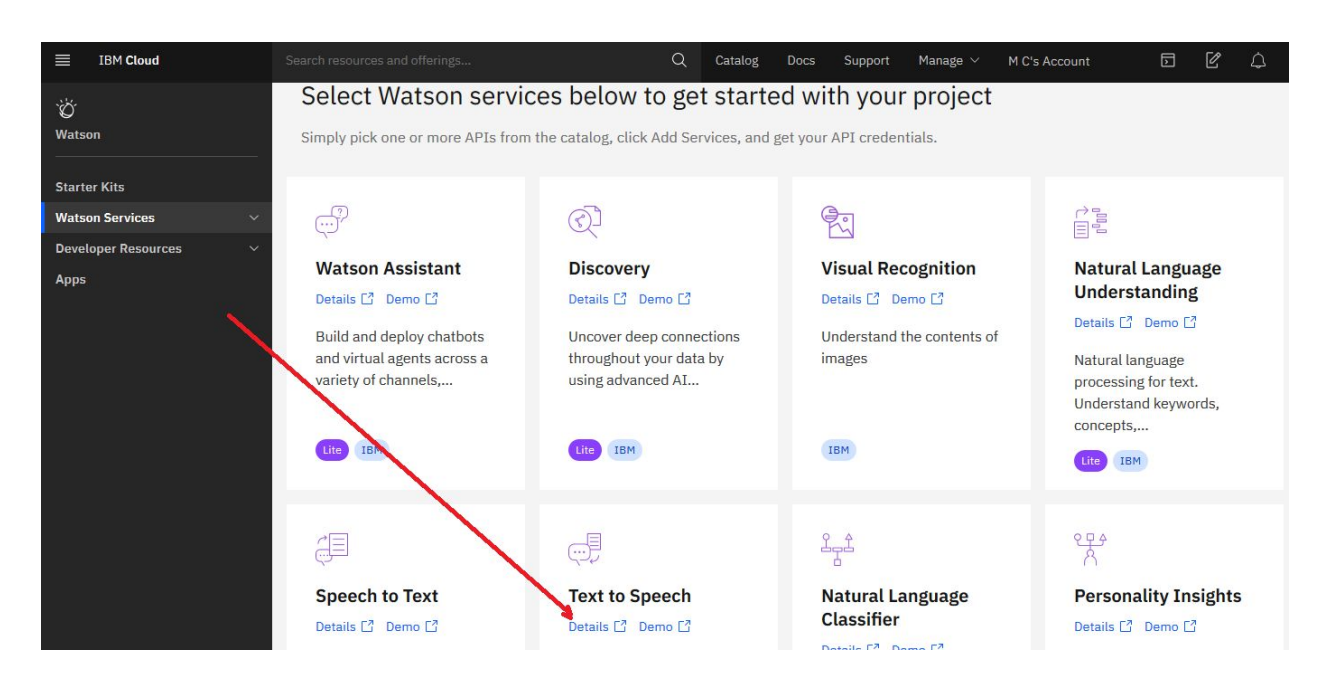

Click on Create

|                                                 | peech                                                                                                    |                                                                                                    | Summary                                                    |
|-------------------------------------------------|----------------------------------------------------------------------------------------------------|----------------------------------------------------------------------------------------------------|------------------------------------------------------------|
| or: IBM • Date                                  | of last update: 04/29/2020 + Does + API does                                                                                                    |                                                                                                    | Text to Speech Fr<br>Region: London<br>Plan: Lite          |
| elect a regio                                   | n                                                                                                    |                                                                                                    | Service name: Text to Speech-ws<br>Resource group: Default |
| lect a region                                   |                                                                                                    |                                                                                                    |                                                            |
| London                                          |                                                                                                    |                                                                                                    |                                                            |
| elect a prici                                   | ng plan                                                                                                    |                                                                                                    |                                                            |
| elect a prici<br>splayed prices<br>Plan         | ng plan<br>do not include tax. Monthly prices shown are for country or<br>Features                                                                                                    | region: <u>United States</u><br>Pricing                                                                             |                                                            |
| elect a prici<br>splayed prices<br>Plan<br>Lite | ng plan<br>do not include tax. Monthly prices shown are for country or<br>Features<br>10,000 Characters per Month                                                                                                    | region: <u>United States</u> Pricing Free                                                                           |                                                            |
| elect a prici<br>splayed prices<br>Plan<br>Lite | ng plan<br>do not include tax. Monthly prices shown are for country or<br>Features<br>10,000 Characters per Month<br>The Lite plan gets you started with 10,000 characters per<br>Customization capabilities.                                                                | region: <u>United States</u> Pricing Free month at no cost. When you upgrade to a paid plan, you will get access to | O Creato                                                   |
| elect a prici<br>splayed prices<br>Plan<br>Lite | ng plan<br>do not include tax. Monthly prices shown are for country or<br>Features<br>10,000 Characters per Month<br>The Lite plan gets you started with 10,000 characters per<br>Customization capabilities.<br>Lite plan services are deleted after 30 days of inactivity. | region: <u>United States</u> Pricing Free month at no cost. When you upgrade to a paid plan, you will get access to | Create                                                     |

## Click on Manage

| anage                                   |                                                                                                    |  |
|-----------------------------------------|----------------------------------------------------------------------------------------------------|--|
| etting started                          | Show credentials (                                                                                                    |  |
| ervice credentials<br>lan<br>onnections | Getting started with Text to Speech<br>Last Updated: 2020-02-04                                                                                                    |  |
|                                         | The IBM® Text to Speech service converts written text to natural-sounding speech to provide speech-synthesis capabilities for applications. This curl-based tutorial can help you get started quickly with the service. The examples show you how to call the service's POST and GET /v1/synthesize methods to request an audio stream. |  |
|                                         | Before you begin Ø                                                                                                    |  |
|                                         | Copy the credentials to authenticate to your service instance:                                                                                                    |  |
|                                         | On the Manage page, click Show Credentials to view your credentials.                                                                                                    |  |
|                                         | Opy the API Key and URL values.                                                                                                    |  |
|                                         | Using the curl examples @                                                                                                    |  |
|                                         | This tutorial uses the curl command to call methods of the service's HTTP interface. Make sure that you have the                                                                                                    |  |
|                                         | curl command installed on your system.                                                                                                    |  |
|                                         | To test whether curl is installed, run the following command on the command line. If the output lists the                                                                                                    |  |
|                                         | curl version that supports Secure Sockets Layer (SSL), you are set for the tutorial.                                                                                                    |  |

Click on Show Credentials

| Resource list /<br>Text to Speech-w | <b>/S ◎</b> Active Add tags <u> </u>                                           |                                   | Details Actions V |
|-------------------------------------|--------------------------------------------------------------------------------|-----------------------------------|-------------------|
| Manage                              |                                                                                |                                   |                   |
| Getting started                     | Start by viewing the tutorial                                                  |                                   | Plan              |
| Service credentials                 |                                                                                |                                   | Lite              |
| Plan                                |                                                                                |                                   |                   |
| Connections                         | Getting started tutorial                                                       |                                   | Upgrade           |
|                                     | Credentials                                                                    | Download Show credentials @       |                   |
|                                     | API key:                                                                       |                                   |                   |
|                                     |                                                                                | Ū                                 |                   |
|                                     | URL:                                                                           |                                   |                   |
|                                     | <pre>https://api.eu-gb.text-to-speech.watson.cloud.ibm.com/inst<br/>&lt;</pre> | ances/c8fae450-4dbe-4ba7-a969-be9 |                   |
|                                     |                                                                                |                                   |                   |

Click on Copy to Clipboard for API

| Resource list /<br>Text to Speech-ws | Active Add tags 🖄                                                                                  |                   | Details Ac |
|--------------------------------------|----------------------------------------------------------------------------------------------------|-------------------|------------|
| Manage                               |                                                                                                    |                   |            |
| Getting started                      | Start by viewing the tutorial                                                                      |                   | Plan       |
| Service credentials                  | × .                                                                                                |                   | Lite       |
| Plan                                 |                                                                                                    |                   |            |
| Connections                          | Getting started tutorial                                                                           |                   | Upgrade    |
|                                      | Credentials                                                                                        | ls Ø              |            |
|                                      | API key:                                                                                           |                   |            |
|                                      | uhD1AKH7qtbrWVGG09SaIaSYefn6oNHzDtBiJBUor9zm                                                       |                   |            |
|                                      | URL:                                                                                               | Copy to clipboard |            |
|                                      | https://api.eu-gb.text-to-speech.watson.cloud.ibm.com/instances/c8fae450-4dbe-4ba7-a969-be9<br>* [ |                   |            |
|                                      |                                                                                                    |                   |            |

Paste the API in EasyVSL here

| EasyVSL <sup>v3.8.3</sup> | Dashboard               | 🕍<br>d Design Settin               | →→ 🛅 →→<br>gs Edit Slides                                                             | - U M<br>Timeline Publish | (?) Save*            |
|---------------------------|-------------------------|------------------------------------|---------------------------------------------------------------------------------------|---------------------------|----------------------|
| •                         | Double-click to<br>edit | Double-click to edit               | Double-click to edit                                                                  | Double-click to edit      | Double-click to edit |
|                           | 00:12                   |                                    | Text To Speech                                                                        |                           | Since 5              |
|                           |                         | Enter N<br><u>Clic</u><br>API Key: | (our API Credentials<br><u>k Here to Get a Free Acco</u><br>Input 'API Key' and 'Url' | Below:<br>nunt            |                      |
|                           |                         | Url:                               |                                                                                       |                           |                      |
| 2                         |                         |                                    | CONNECT Cancel                                                                        | ]                         |                      |
| Auto-sync slides          |                         |                                    |                                                                                       |                           |                      |

## Copy the URL

| Resource list /<br>Text to Speech-ws | 👁 Active Add tags 🖉                                                                         | Details Actic |
|--------------------------------------|---------------------------------------------------------------------------------------------|---------------|
| Manage                               |                                                                                             |               |
| Getting started                      | Start by viewing the tutorial                                                               | Plan          |
| Service credentials                  |                                                                                             | Lite          |
| Plan                                 |                                                                                             | _             |
| Connections                          | Getting started tutorial                                                                    | Upgrade       |
|                                      | Credentials                                                                                 |               |
|                                      | API key:                                                                                    |               |
|                                      | uhD1AKH7qtbzWVGG09SaIaSYefn6oNHzDtBiJBUor9zm                                                |               |
|                                      | URL:                                                                                        |               |
|                                      | https://api.eu-gb.text-to-speech.watson.cloud.ibm.com/instances/c8fae450-4dbe-4ba7-a969-be9 |               |
|                                      | Сору to сlip                                                                                | board         |
|                                      |                                                                                             |               |
|                                      |                                                                                             |               |

Paste the URL here and click on Connect

![](_page_8_Figure_0.jpeg)